## How to Get in Your Correct Online Course Using These Steps!

1. Access your portal using the my.vcccd.edu. Your screen should look something similar to the picture below. On the top right hand corner, click on the "My Courses" link.

| ) 🚺 🔒 https://my.vcccd.ed       | u/web/ventura-student/mycolle   | ge                                       |               | C Q Search                                                                                                    | ☆                                    |                            | ÷                     | f C                | >   |
|---------------------------------|---------------------------------|------------------------------------------|---------------|----------------------------------------------------------------------------------------------------|--------------------------------------|----------------------------|-----------------------|--------------------|-----|
| www.dickinso 🙆 Most Visit       | ed 🛞 Getting Started            |                                          |               |                                                                                                    |                                      |                            |                       |                    |     |
| has prevented the outdated pl   | ugin "Adobe Flash" from running | on https://my.vcccd.edu.                 |               | <u>l de la de la de la de</u>                                                                                                    | KI L                                 | - fille                    | Continue              | e <u>B</u> locking | L   |
|                                 |                                 |                                          |               | Logged in as: Uny Johnly Vi                                                                                                    | illamor Corpu<br><u>My Ao</u>        | iz ID: 9006<br>count Sig   | 24312<br><u>n Out</u> |                    |     |
| - SM                            | VCCCD                           |                                          |               | Set Yo                                                                                                    | ur Course                            | *                          |                       |                    | E   |
| MyCollege                       |                                 |                                          |               |                                                                                                    | En                                   | all Degre                  |                       | III<br>My Cours    | ses |
| MyCollege                       | MySuccess                       | Register / Pay                           | Financial Aid | Library & Learning Resources                                                                                                    |                                      | Stude                      | nt Serv               | vices              |     |
| Personal Alerts                 |                                 |                                          |               | Campus Announcements                                                                                                    |                                      |                            |                       | *                  |     |
| Announceme<br>You currently hav | nts<br>/e no announcements.     | All                                      |               | <ul> <li>Financial Aid Notice - Fall 2016 Disburser</li> <li>Financial Aid Notice - August 2016 Newsl</li> <li>VC BOOKSTORE - EXTENDED HOURS</li> <li>VC Health Fair-Save the date-Oct. 27, 201</li> <li>Backmann Co.<sup>®</sup></li> </ul> | ment Informa<br>letter Publish<br>16 | ation <sup>®</sup><br>ed!® |                       |                    |     |
| Email                           |                                 |                                          |               | MESA 2015-2016 Newsletter and Demog                                                                                                    | raphics 🗵                            |                            |                       |                    |     |
| M Inbox (103)                   | Open N                          | lail Compose Contact<br>unyjohnly_corpuz | ts Get Mail   | ly College Community                                                                                                    |                                      |                            |                       |                    |     |

2. This should take you to a new page that will look something like the picture below. Click on the home icon next to your online course to get to its CORRECT online system:

| <del>Q</del>                                                                                     | VCCCD                    |                      |                                                                                                    |                                       | Set Your Cour                                        |                                                                                                    |
|--------------------------------------------------------------------------------------------------|--------------------------|----------------------|----------------------------------------------------------------------------------------------------|---------------------------------------|------------------------------------------------------|----------------------------------------------------------------------------------------------------|
| y Courses                                                                                        |                          |                      |                                                                                                    |                                       |                                                      | Si      Si      S |
| MyCollege                                                                                        | MySuccess                | Register / Pay       | Financial Aid                                                                                                    | Library & Learning Res                | ources                                               | Student Services                                                                                                    |
| Distance Educa                                                                                   | ation                    | Мус                  | ourses                                                                                                    |                                       |                                                      |                                                                                                    |
|                                                                                                  |                          |                      |                                                                                                    |                                       |                                                      |                                                                                                    |
| Desire2Learn                                                                                     |                          | A C                  | ourse List                                                                                                    |                                       |                                                      |                                                                                                    |
| Desire2Learn<br>D2L Homepage<br>D2L System Chec                                                  | <u>k</u>                 | ▲ Ci<br>Selec        | ourse List<br>st Term : Spring 2016                                                                                             |                                       |                                                      |                                                                                                    |
| Desire2Learn<br>D2L Homepage<br>D2L System Chec<br>Canvas                                        | <u>k</u>                 | ▲ Ci<br>Selec        | ourse List<br>st Term : Spring 2016                                                                                             |                                       |                                                      | Last Updated:<br>Jan 7, 2016                                                                                                    |
| Desire2Learn<br>D2L Homepage<br>D2L System Chec<br>Canvas<br>Canvas Homepag                      | <u>k</u><br>28           | ▲ Cr<br>Selec<br>Cou | ourse List<br>st Term : Spring 2016<br>rses I'm attending                                                                       |                                       |                                                      | Last Updated:<br>Jan 7, 2018                                                                                                    |
| Desire2Learn<br>D2L Homepage<br>D2L System Chec<br>Canvas<br>Canvas Homepage<br>Browser Requirer | ik<br>ze<br>ments        | Cou<br>Hom           | ourse List<br>st Term : Spring 2016<br>rses I'm attending<br>le Page Course Title                                               | Course Id                             | Instructor(s)                                        | Last Updated:<br>Jan 7, 2018                                                                                                    |
| Desire2Learn<br>D2L Homepage<br>D2L System Chec<br>Canvas<br>Canvas Homepage<br>Browser Requirer | <u>ik</u><br>ze<br>ments | Cou<br>Hom           | e Page Course Title Principles of Biology                                                                                       | Course Id<br>BIOL-V01-012             | Instructor(s)<br>- Carri Marie Big                   | Last Updated:<br>Jan 7, 2018<br>ggle                                                                                                    |
| Desire2Learn<br>D2L Homepage<br>D2L System Chec<br>Canvas<br>Canvas Homepag<br>Browser Required  | ik<br>ze<br>ments        | Cou<br>Hom           | ourse List<br>st Term : Spring 2016<br>rses I'm attending<br>le Page Course Title<br>Principles of Biology<br>Intermediate Java | Course Id<br>BIOL-V01-012<br>CS-V42-0 | Instructor(s)<br>- Carri Marie Big<br>- Rabin Polito | Last Updated:<br>Jan 7, 2018<br>ggle                                                                                                    |